## XAFS 計測手順(Lytle 検出器使用の蛍光法)

2008.10.24 大渕博宣 2009.5.12 改訂 大渕博宣

1 準備

必要な物を用意する。

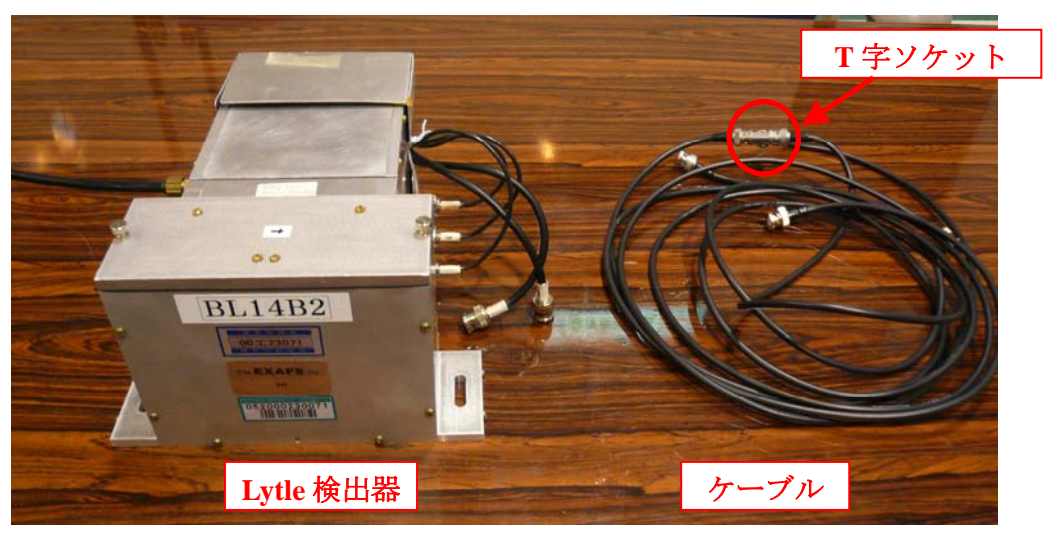

- Lytle 検出器
- ケーブル(T字ソケットで2本のシグナル線を接続)
- Lytle 検出器固定用リニアステージ(実験ハッチ下流側の棚に保管)
- 2 計測器の準備
- ① Lytle 検出器固定用リニアステージをレールに固定する。

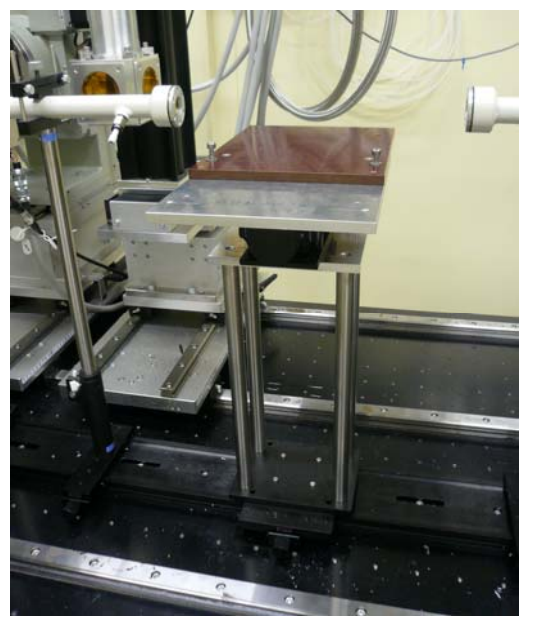

図 Lytle 検出器固定用リニアステージ

② Lytle 検出器をリニアステージに取り付ける。

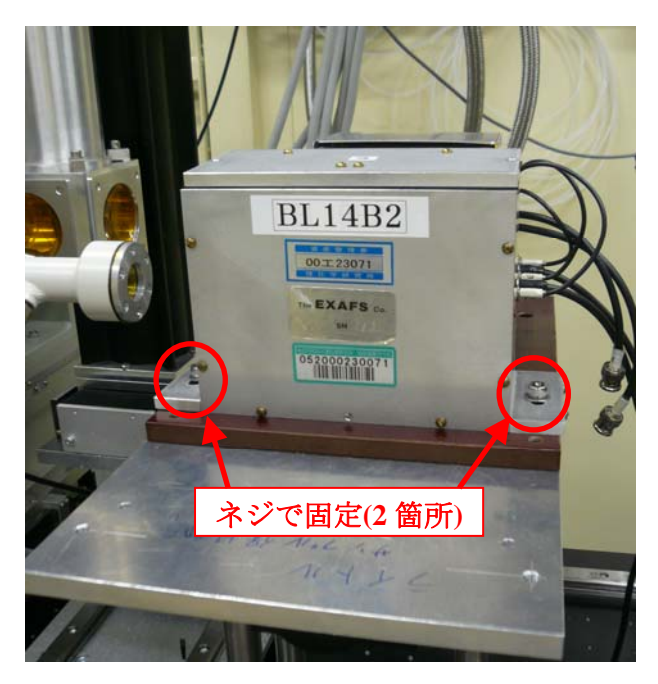

図 Lytle 検出器の取り付け方

② Lytle 検出器にガス供給用のチューブ、シグナル線を接続する。

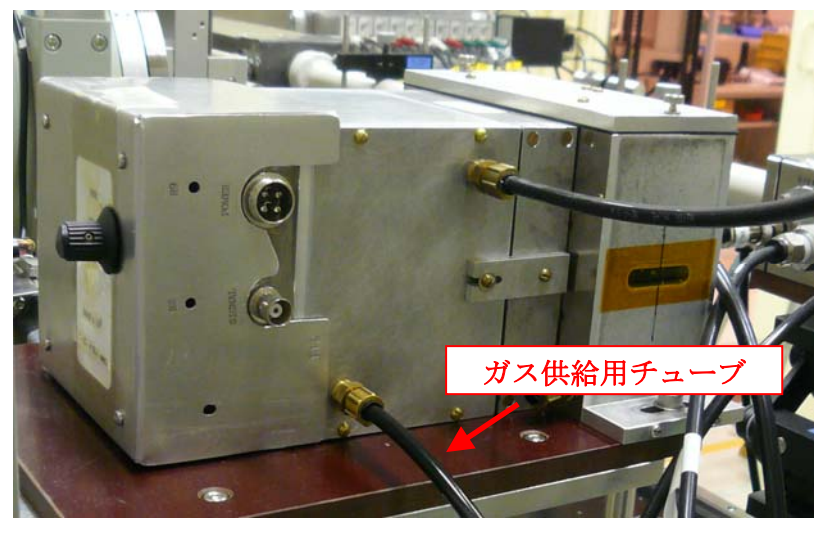

図 配線の仕方(検出器左側) (ガス供給用チューブはI<sub>1</sub>イオンチャンバー用のチューブを付け替える。付け替え時はガスを止める。)

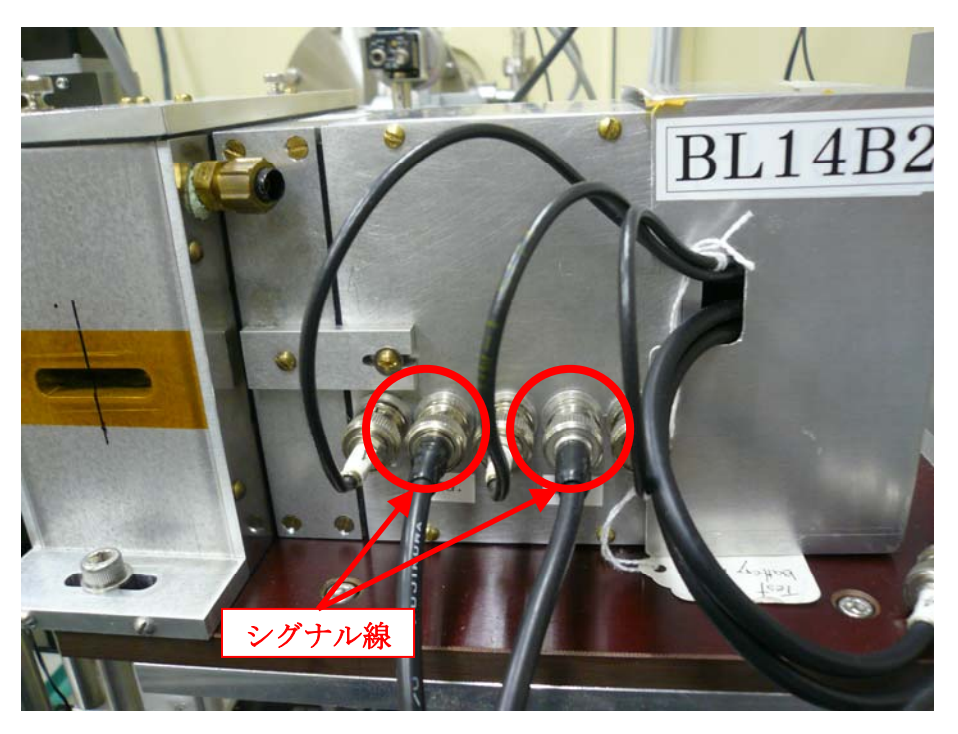

図 配線の仕方(検出器右側)

③ アンプ(KEITHLEY 製)にシグナル線を接続する。シグナル線を接続する前にアンプ 前面の LOCAL ボタンを押して LED ランプを OFF にした後、ZERO CHECK ボタン を押して LED ランプを ON にしておくこと。

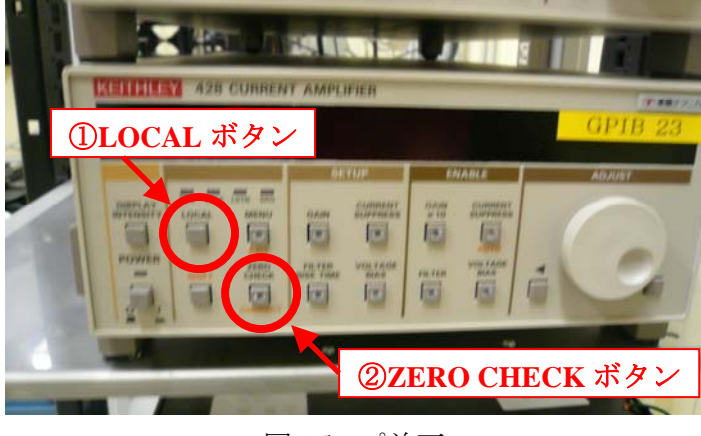

図 アンプ前面

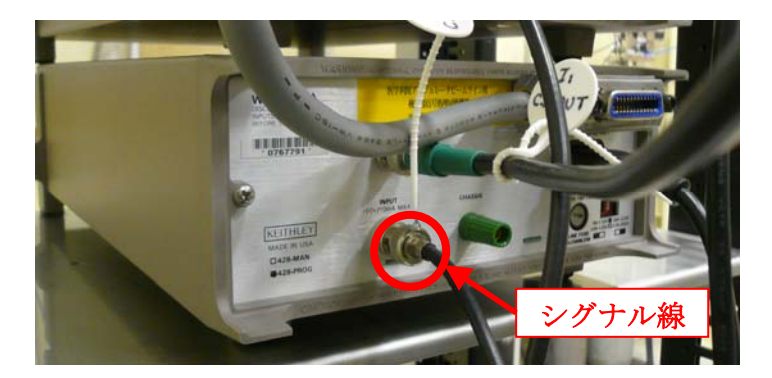

図 アンプ後面 (シグナル線の接続はアンプ前面の LOCAL ボタンを OFF、 ZEROCHECK ボタンを ON に切り替えてから行うこと)

④ V-F コンバータ(ORTEC DS-VFC2)の下側の POLARITY を POS.に切り替える。

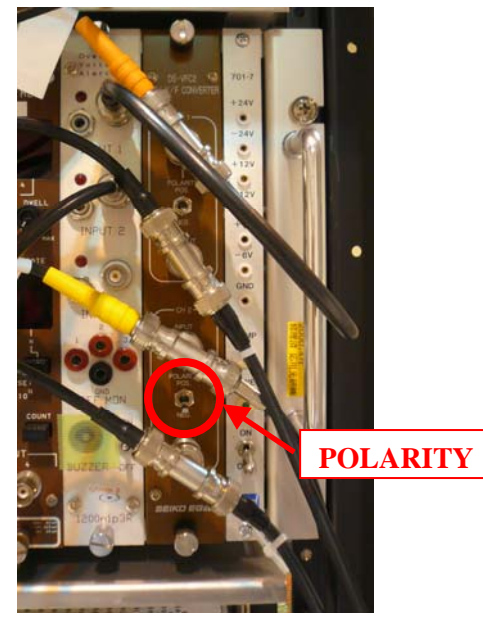

図 V-Fコンバータ

3 試料の取り付け

- ① 試料取り付け位置(裏側)でリナグラフを焼く。
- ② 試料台の+の中点に当たるようにレーザー光でステージの位置を合わせた後、中点 とリナグラフのビーム位置を測って、その分手動または自動で調整する。
- ③ 真空パスを設置し、盲栓と排気用チューブを接続したのち真空ポンプを起動する。
- ④ 試料ホルダーに試料を取り付け、ライトル検出器内にセットする。

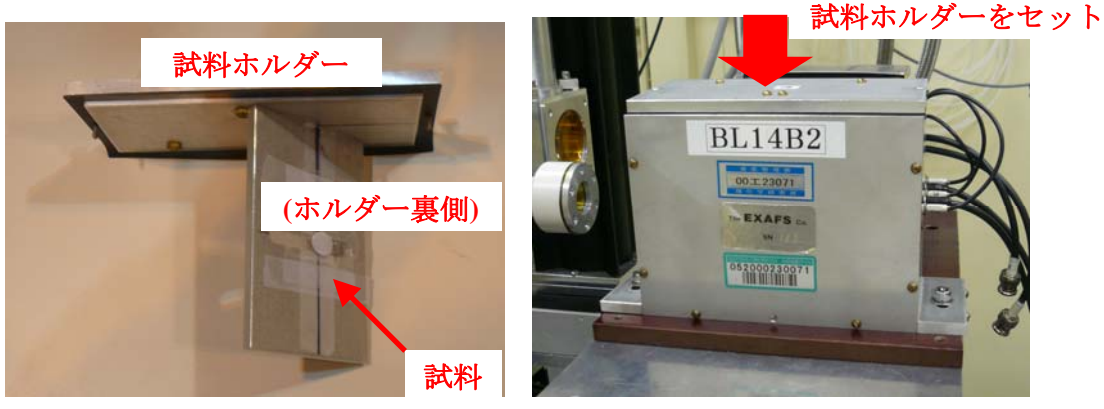

図 試料の取り付け方

⑤ BL14B2 Control2.viのメニュー窓から「Gas mixture(CEY)」を選択し、起動する。イオンチャンバー用のガス(Kr 100%)を大流量(0.5L/min、Kr 50%を選択)で30分流し、その後小流量(5cc/min)にしておく。(Appendix「ガス混合装置使用手順」参照)

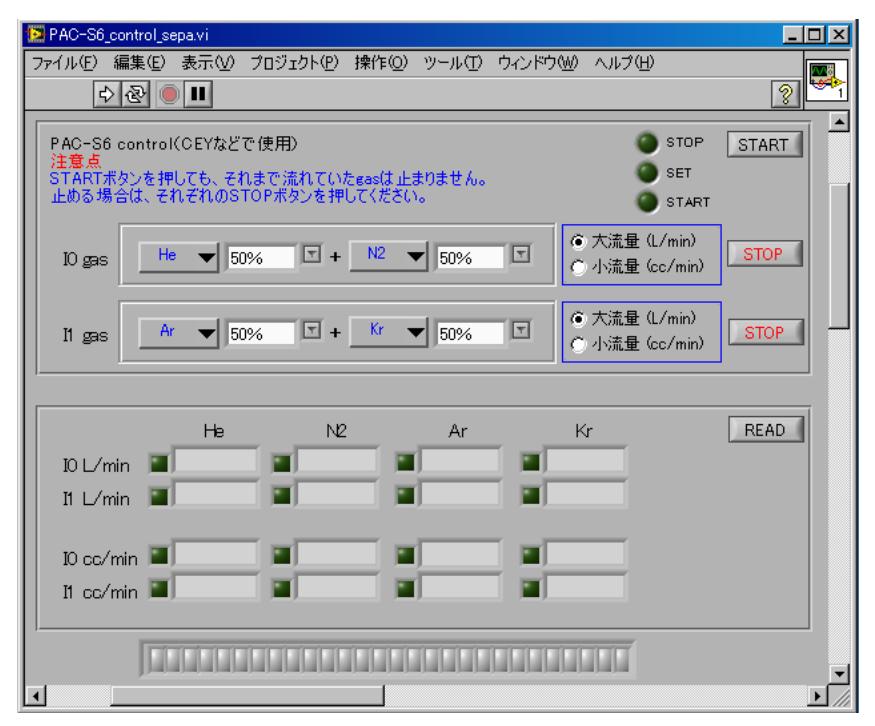

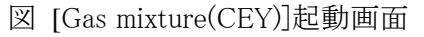

⑥ BL14B2 Control2.viのメニュー窓から「Current Amp Set」を起動し、ダークカウントの調整

を行う。(ダークカウントは 500~1000cps 程度、Gain は 10 乗までがよい。)

4 測定前調整

- エンコーダーボードの初期化
  PC を再起動した場合、エンコーダーボードの初期化(Initialize)を行う必要がある。
  ※Appendix IX エンコーダーボードの初期化とリセットを参照
- エンコーダーボードのリセット エンコーダー表示器とエンコーダーボードの角度値が一致するように、エンコーダーボー ドのリセットを行う。
   ※Appendix IX エンコーダーボードの初期化とリセットを参照
   ※エネルギー較正(エンコーダー)を行う場合、Appendix VIを参照。
- ・ BL14B2 Control2.viのメニュー窓から「θ Move」を選択し起動する。
- 「θ Move」でエネルギーを I1 強度(CEY 強度)が最大となる位置(吸収端の後) に移動する。
  - ※ Appendix I 「 $\theta$  Move」参照。
- 4DSlit を試料形状などに応じて適当な幅に設定する(初期値は 1 mm (height)×5 mm (width))。
  - ※ Appendix IV「4D Slit Move」参照。
- ・ DSSをopen する。
  - ① BL14B2 Control2.viのメニュー窓から「DSS」を選択し、起動する。
  - ② OPEN/CLOSE スイッチを OPEN 側にし、実行ボタンをクリックする。
- KEITHLEY 2000 MULTIMETER で、カレントアンプの出力値を確認する。オーバーフロー している場合は(カレントアンプの出力は最大 10 V)、[Current Amp Set] を起動させてゲ インを下げる。
  - ※ Appendix Ⅲ「Current Amp Set」参照。
- $\Delta \theta 1$  スキャンを行う。
  - $\Delta \theta 1$  スキャンを行う時、ピエゾモードは「PID off-output AI」になっていなければならない。
  - ※ Appendix Ⅱ 「Rocking Curve Measure」参照。
  - ※ Appendix X 「ピエゾモードの変更」参照
- ・ I0とI1の強度を確認し、必要に応じてカレントアンプのゲインを調整する。
  - ① Appendix Ⅲ「Current Amp Set」参照。
- MOSTABを使用する場合は、MOSTABの調整を行う。
  - 「θ MOVE」で分光器のエネルギー(ブラッグ角)を測定範囲の中点付近に移動してから MOSTAB 調整を行う。
    - 続けて同じエネルギー範囲で測定する場合は MOSTAB の再調整の必要はない

が、異なるエネルギー範囲の測定を行う場合、MOSTABの再調整が必要。

※ 「θ Move」 Appendix I を参照。

※ MOSTAB 調整 Appendix VIII を参照

- ・ 試料位置の調整 「斜入射蛍光法測定手順」の「2.サンプル位置調整」に準じて、「sample linear」と「sample theta」の位置を決める。
- 5 測定
- ◆ ステップスキャンの場合
- BL14B2 Control2.viのメニュー窓から「XAFS Measure」を選択し実行ボタンをクリックする と、以下のパネルが開く。

|    | AXAFSMeasureTCP.vi                                                                                                    |                       |
|----|----------------------------------------------------------------------------------------------------|-----------------------|
| Ċ  | ファイルター━実を 表示必 フロラェクト® 操作の ツールの ウィントウ\@ ヘルフlb<br>2 (                                                                                                    | XAFS<br>Meas.<br>Main |
|    | Parameter File  0    3.54Data#UIII###nov#MorK_111 testpar  0    0  0.54Data#UIII###nov#MorK_111 testpar    0  0.54Data#UIII###nov#MorK_111 testpar    0  0.54Data#UIII###nov#MorK_111 testpar    0  0.54Data#UIII###nov#MorK_111 testpar    0  0.54Data#UIII###nov#MorK_111 testpar    0  0.54Data#UIII###nov#MorK_111 testpar    0  0.54Data#UIII###nov#MorK_111 testpar    0  0.54Data#UIII###nov#MorK_111 testpar    0  0.54Data#UIII###nov#MorK_111 testpar    0  0.55D Counter    1  0.54Data#UIII###nov#MorK_111 testpar    0  11    0  10.000    1  0.55D Counter    0  10.000    1  0.560    0  10.000    1  0.560    0  10.000    1  0.560    0  10.000    0  10.000    0  10.000    0  10.000    0  0.00000    10  0.0000    11  0.00000    10  0.00000    10  0.00000    10  0.00000    10  0.000000    10  0.000                                                                                                    |                       |
| 8  | Piezo tune    teak.Search & Ø    Count    Peak.SearchMax    MaxSearchStartPoint    Detune    Analog Dotte      Fiezo tune    teak.SearchMax    MaxSearchStartPoint    Detune    Analog Dotte      full    2D Fit    Piezo tang    Analog Dotte    \$10    \$10      \$5000    \$10000    \$10000    \$10000    \$10000    \$10000      \$5000    \$10000    \$10000    \$10000    \$10000    \$2000      \$10000    \$10000    \$10000    \$10000    \$2000    \$2000      \$10000    \$10000    \$10000    \$10000    \$2000    \$2000      \$10000    \$10000    \$10000    \$10000    \$2000    \$2000      \$10000    \$10000    \$10000    \$2000    \$2000    \$2000      \$10000    \$10000    \$10000    \$2000    \$2000    \$2000      \$10000    \$10000    \$10000    \$2000    \$2000    \$2000      \$10000    \$10000    \$10000    \$2000    \$2000    \$2000      \$10000    \$10000    \$10000    \$10000    \$2000    \$2000    \$2000                                                                                                    |                       |
| (1 | 2      DL I      jzti      Piezo Peak      Piezo Peak      D407/13 0345      B9.000      1410        Measure Start      © on      © on      © on      © on      1000      1410        OK      Offset      D407/13 0345      B9.000      1410      1410        V      Offset      D407/13 0411      B9.998      1455                                                                                                    |                       |
|    | Loop Count      Charnels Data File Name      # 01 Charnels Data File Name        1      % C-WDataWBLIMEEW0703124Mo-foil_MoK_111_070312.dat      # 01 Charnels Data File Name        10      Data      Data                                                                                                    |                       |
|    | degree 10 11 Piezo<br>\$620 0 5620 0 \$620 0 \$6 | ▼<br>                 |

図 [XAFS MeasureTCP.vi]パネル

- (2) 実行ボタンをクリックする。
- (3) Sample Name を入力する。
- (4) Read ボタンをクリックして、測定に使うパラメーターファイルを選択する。
  ※事前にパラメーターファイルを用意しておく。("BL14B2Analysis/デスクトップ/XASparam.exe"を用いて作成。)
- (5) 必要があればパラメーターファイルの値を修正する。(計測時間の目安が[Mesure Start]の[OK]の下に表示される。)
  ※最初は、テスト測定として XANES を粗く測定したほうが良い(例:1ブロック目:約5点、

2ブロック目:約30点)

- (6) I1 Counter→Fluorescence、I2 Counter→no use、Counter→Axcpci3901、19SSD Counter →no use となっていることを確認。
- Piezo tune を行わないときは piezo tune→no、piezo tune を行う場合は piezo tune→full に 設定する。
- (8) Piezo tune を行う場合、Piezo tune の設定値を確認する。
  - Si(111)面の時、Initial Piezo Peak 0.0、Back Rush from Peak -2.1、Start from Peak -2.1、Step 0.7、End from Peak 2.1
  - Si(311)面の時、Initial Piezo Peak 0.0、Back Rush from Peak -0.3、Start from Peak -0.3、Step 0.1、End from Peak 0.3
    以上の初期値でテスト測定を行い、必要に応じて再設定する(Appendix V参照)
- (9) *θ*モード、*θ*-Y1 モードのいずれかを選択する。
- (10) 測定中点でΔ θ1スキャンを行う場合、tune を ON にする。
- (11) MOSTABを使用する場合、use MOSTAB?を ON にする(通常は使用しない)。
- (12) Measure Start の OK ボタンをクリックする。
- (13) データ保存のファイル名を聞かれるので「ファイル名.dat」を入力して次に進む。 ([SetOffset14b2MESA]ダイアログが表示される。)

| SetOffset19b2MESA.vi                      |               |
|-------------------------------------------|---------------|
| ファイル(E) 編集(E) 操作(Q) ツール(T) 参照(B) ウィンドウ(W) | ヘルプ(H) Set IP |
| *> <u>•</u>                               | ? set         |
|                                           | <b>_</b>      |
|                                           |               |
| Dark current / cps                        |               |
|                                           |               |
| Input                                     |               |
|                                           |               |
|                                           |               |
|                                           |               |
| Measure                                   |               |
|                                           |               |
|                                           |               |
|                                           |               |
|                                           |               |
| Please wait 10 seconds                    |               |
| Thease wait to seconds.                   |               |
|                                           |               |
|                                           |               |

図 [SetOffset19b2MESA]ダイアログ

- (14) Gain を変更した場合、[Measure]ボタンをクリックし、ダークカレントの計測をする。
  ([MeasureOffset14b2MESA]ダイアログが表示される。)この時、DSSが閉まっていることを 確認する。開いていれば、中断して DSS を閉めてから⑧から再度始める(要確認)。
  - ※ [Input]をクリックすると、前回のダークカレントがそのまま入力され、測定が開始される。(ゲインを変更しない場合は通常ダークカレントは一定である。)

| 🔁 Measur | eOffset19 | b2MESA.        | vi    |        |            |
|----------|-----------|----------------|-------|--------|------------|
| ファイル(E)  | 編集(E)     | 操作( <u>○</u> ) | ツール(エ | ) 参照(图 | 3) d Meas- |
|          |           |                |       |        | Offset     |
|          |           |                |       |        | <u> </u>   |
| Close    | e Shutter | Please !       |       | DSS    |            |
|          | OK        |                | Q     | open   |            |
|          |           |                |       |        |            |
| •        |           |                |       |        |            |
|          |           |                |       |        |            |

- 図 [MeasureOffset19b2MESA]ダイアログ
- (15) [OK]ボタンをクリックすると、ダークカレントの計測が始まる。(16) ダークカレントの計測が終了し、以下のダイアログが表示される。

| , | 1 - / | • *    | <i>·</i> · · · | 20.4 | <u> </u> |
|---|-------|--------|----------------|------|----------|
| N |       |        |                | >    | 4        |
|   | Open  | Shutte | er             |      |          |
|   |       | ОК     |                |      |          |

(17) [OK]をクリックすると、DSS が開き、測定が始まる。

測定終了後

(18) 測定が終了すると、分光器の最終位置(ブラッグ角)をどこにするかを尋ねるダイアログボ ックスが開く。所望の値を入力後、[OK]をクリックして分光器を動かすか、[キャンセル]ボ タンをクリックして分光器を動かさずに終了する。

| 🔀 Back RushStart                       | TCP.vi           | X         |  |  |  |
|----------------------------------------|------------------|-----------|--|--|--|
| ファイル(E) 編集(E                           | ) 操作( <u>O</u> ) | ッ<br>BUCK |  |  |  |
| -                                      |                  | 8 START   |  |  |  |
| Go to Measure Start Angle   active   🔺 |                  |           |  |  |  |
| \$16.40465                             |                  | 0         |  |  |  |
| ОК                                     | Cancel           |           |  |  |  |
| •                                      |                  |           |  |  |  |

図 [BackRushStart\_TCP]ダイアログ

◆ クイックスキャンの場合

(1) BL14B2 Control.viのメニュー窓から「QXAFS」を選択し、起動する。下記ウインドウが開く。

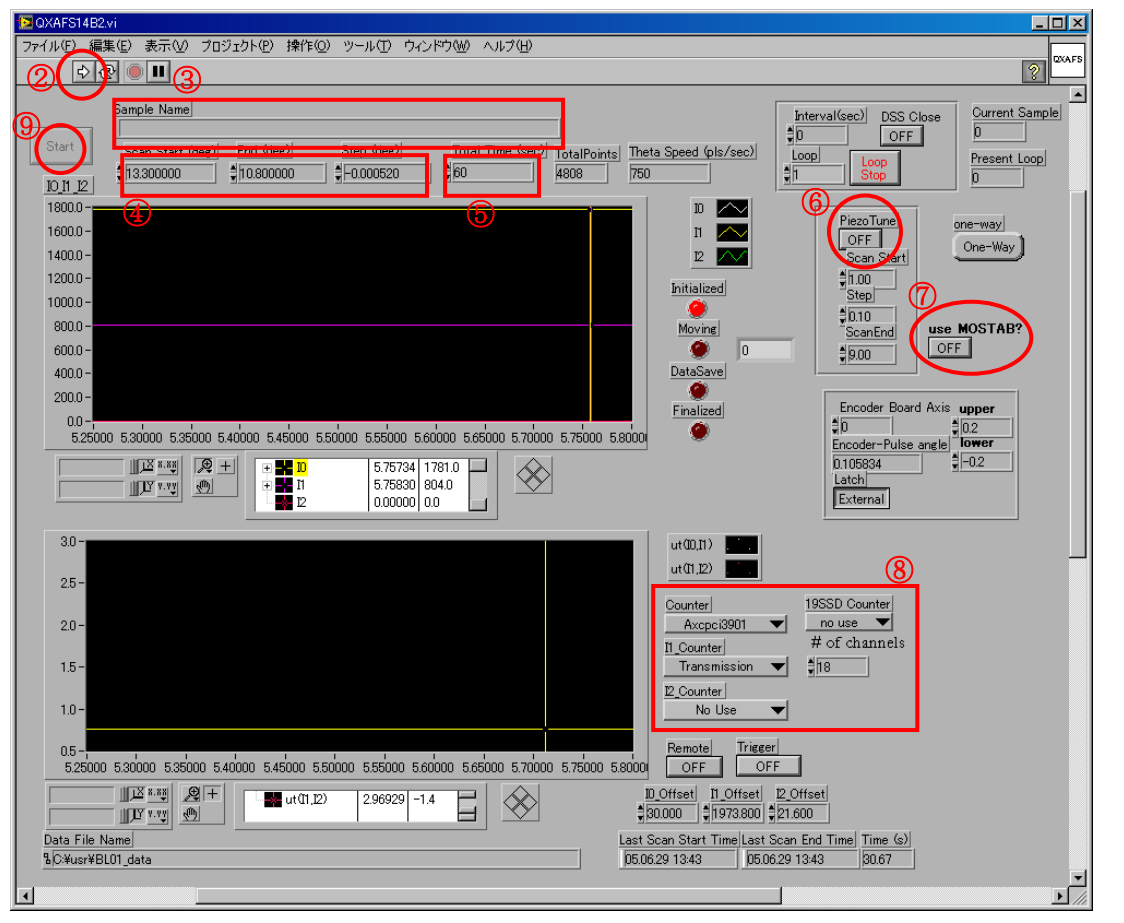

- (2) 実行ボタンをクリックする。(これで、ウインドウがアクティブになり、入力を受け付ける状態 になる。)
- (3) Sample Name の欄にコメント文を入力する。
- (4) Scan start, End, Step に分光器のスキャンする角度範囲とステップを入力する。
- (5) Total time に1スキャンの計測時間を入力する。同じ計測条件で繰り返し測定を行う場合 や時分割測定を行う場合は、Loop にその回数を入力する。(10~20 分のため込み測定を 行うを良い。)
- (6) Piezo Tune を On にすると、測定開始時に分光器スキャン範囲の中点に分光器が移動し、 Rocking curve を測定する。
- (7) MOSTAB を利用するときは use MOSTAB?を ON にする(通常は使用しない)。
- (8) カウンタの設定を行う。透過法による測定の場合、以下のように設定する。
  - Counter Axcpci3901
  - I1\_counter Fluorescence
  - I2\_counter No Use
  - SSD\_counter No Use

- (9) Start button を押すと、データファイル名を聞いてくるので、入力する。
- (10) Dark Current を入力するウインドウが現れるので、Input または Measure を選択する。入 力すると Piezo Tune を On にしている場合、測定の中点まで移動した後、Rocking curve を 測定し、その後スキャンが始まる。

以上